TODA PAY事務局

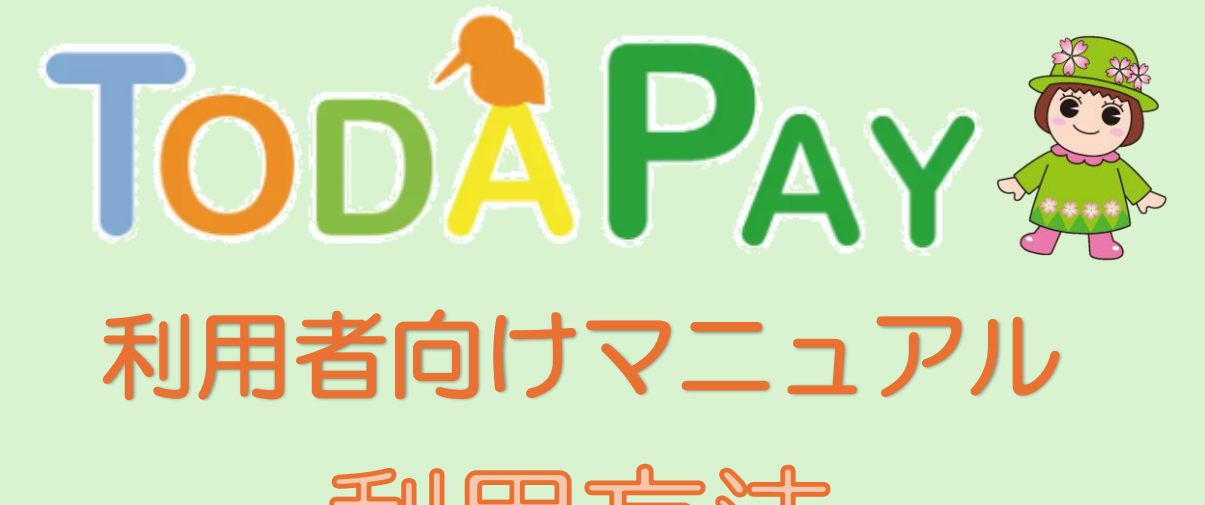

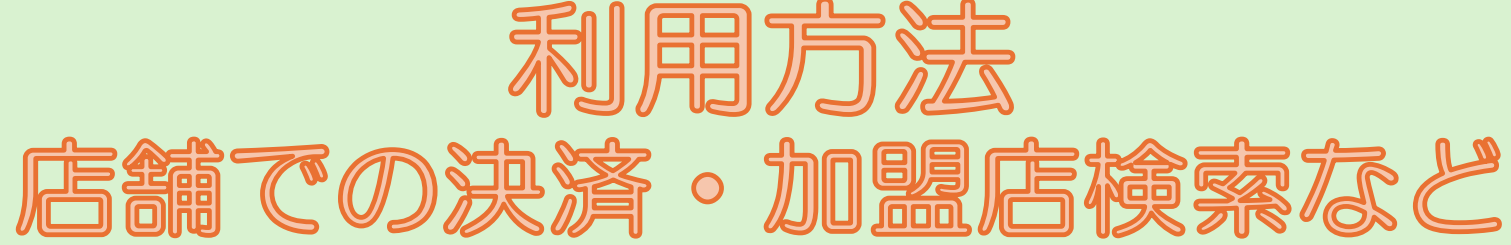

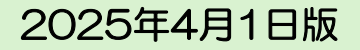

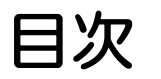

ログインについて 2 店舗での利用方法 3.4 店舗での利用方法 (QR読み取りで決済できない場合の臨時の決済方法) ••• 5~7 利用履歴の確認方法・・・・・・・・・・・・・・・・ 8 取扱加盟店の調べ方(ホームページから検索する) 9 • • • • 取扱加盟店の調べ方(アプリから検索する) 10 • • • • • • • (アプリから検索する:地図から探す) 11, 12. . . . . . 13.14 (アプリから検索する:一覧から探す) • • • • (アプリから検索する:店舗情報を確認する) 15 取扱加盟店からのお知らせ・クーポン 16, 17 • • • • • • • 重要なお知らせ、トップニュース、事務局からのお知らせ ・・ 18

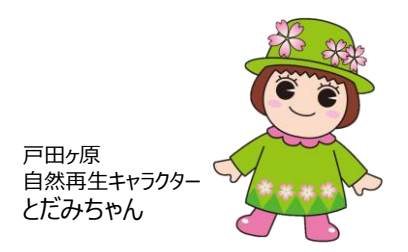

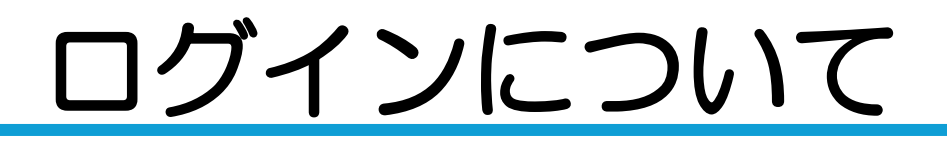

 ログアウトされてしまった場合は、ご自身で登録されたメールアドレスとパス ワードにてログインをお願いします。

| <b>ログイン</b><br>メールアドレス               | 2段階認証を<br>SMS認証に、 | 設定して<br>進みます  | いる場合は、   | ) | 全店共通券<br>9,000 円<br>税総務 2025年9           | ГОД Рау<br>Аме<br>Вассавичастия                                       |         |
|--------------------------------------|-------------------|---------------|----------|---|------------------------------------------|-----------------------------------------------------------------------|---------|
| パスワード                                | SMS認証             |               |          |   | 2024年12月9日<br>クレジットカードの本人参               | 8証サービス (3Dセキュア                                                        | ) ובסגד |
| ログイン<br>バスワードを忘れた方はこちら<br>OT<br>新規登録 | <br>SMSで届いた       | :認証コードを入力<br> |          |   | トップニュース<br>取扱加盟店の調べ方<br>変<br>*取扱加盟品の調べ方* | <b>ご利用方法につい</b><br>で<br>・<br>で<br>利用方法について<br>*<br>ご<br>利用方法について<br>* | ус<br>8 |
| ご自身で登録された                            | 1                 | 度6<br>2       | 3        |   |                                          |                                                                       |         |
| ・メールアドレス                             | 4                 | б             | DEF<br>6 |   |                                          | -                                                                     |         |
|                                      | <br>оні<br>7      |               | <br>9    |   | <b>d Q</b>                               | <b>B</b>                                                              | -       |
| を入力して「ロクイン」をタッン                      | PQRS              | τυν           | wxyz     |   | <b>ホーム</b> 約店を除す                         | 支払う クーホン                                                              | Q-219   |
|                                      |                   | 0             |          |   |                                          |                                                                       |         |

# 店舗での利用方法

#### ※QRコードは(株)デンソーウェーブの登録商標です

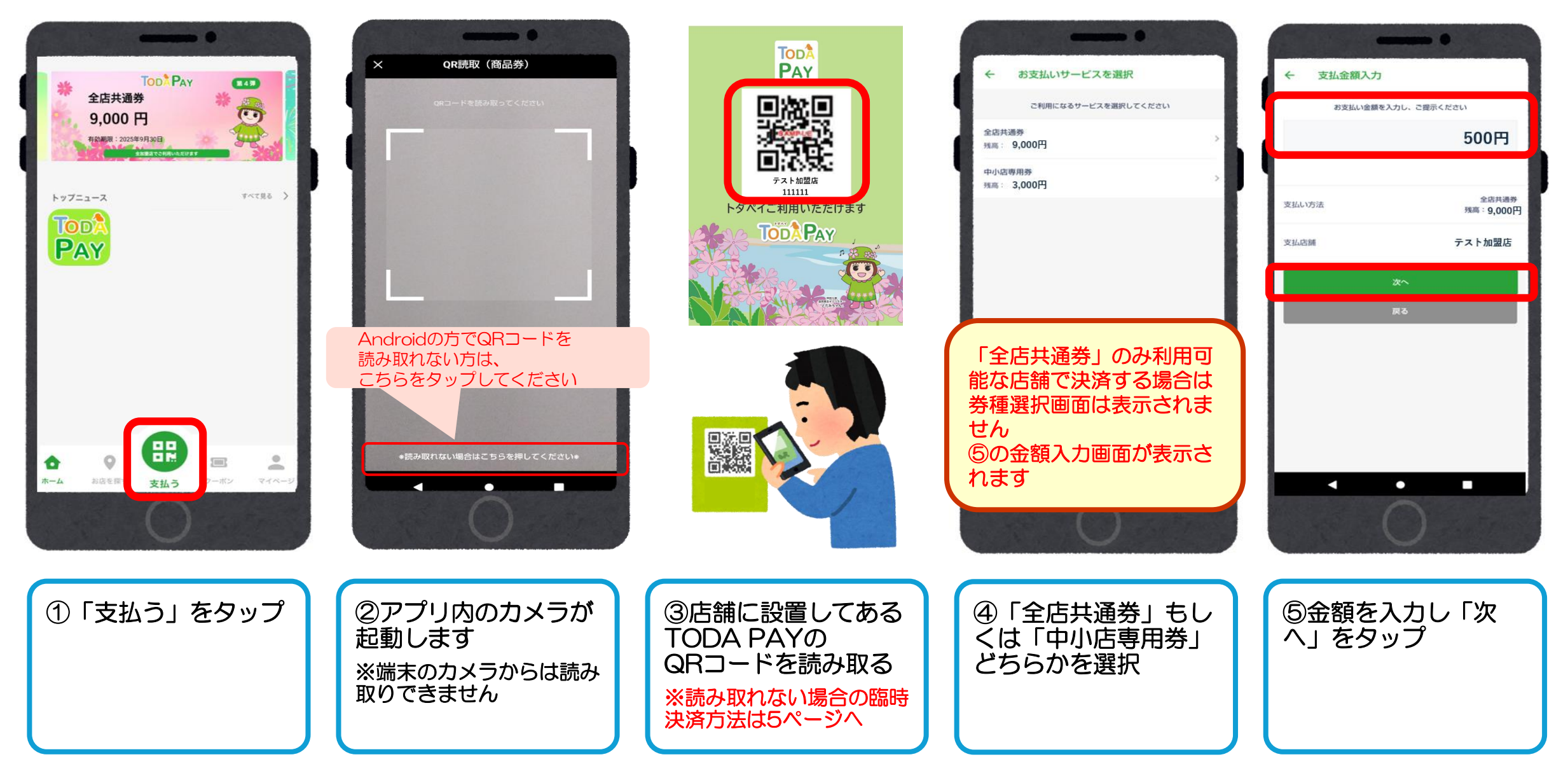

#### 店舗での利用方法

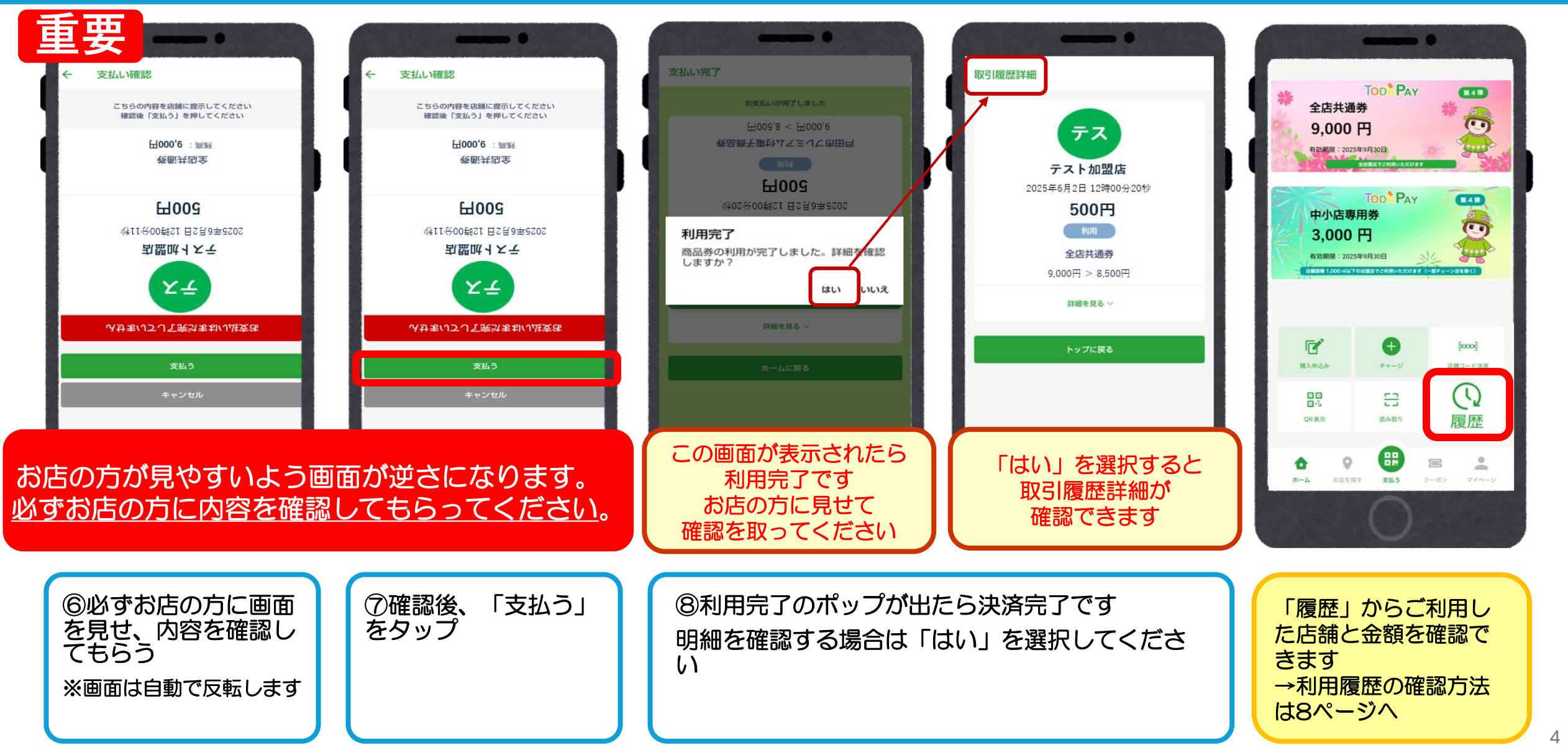

# 店舗での利用方法(QR読み取りで決済できない場合の臨時の決済方法)

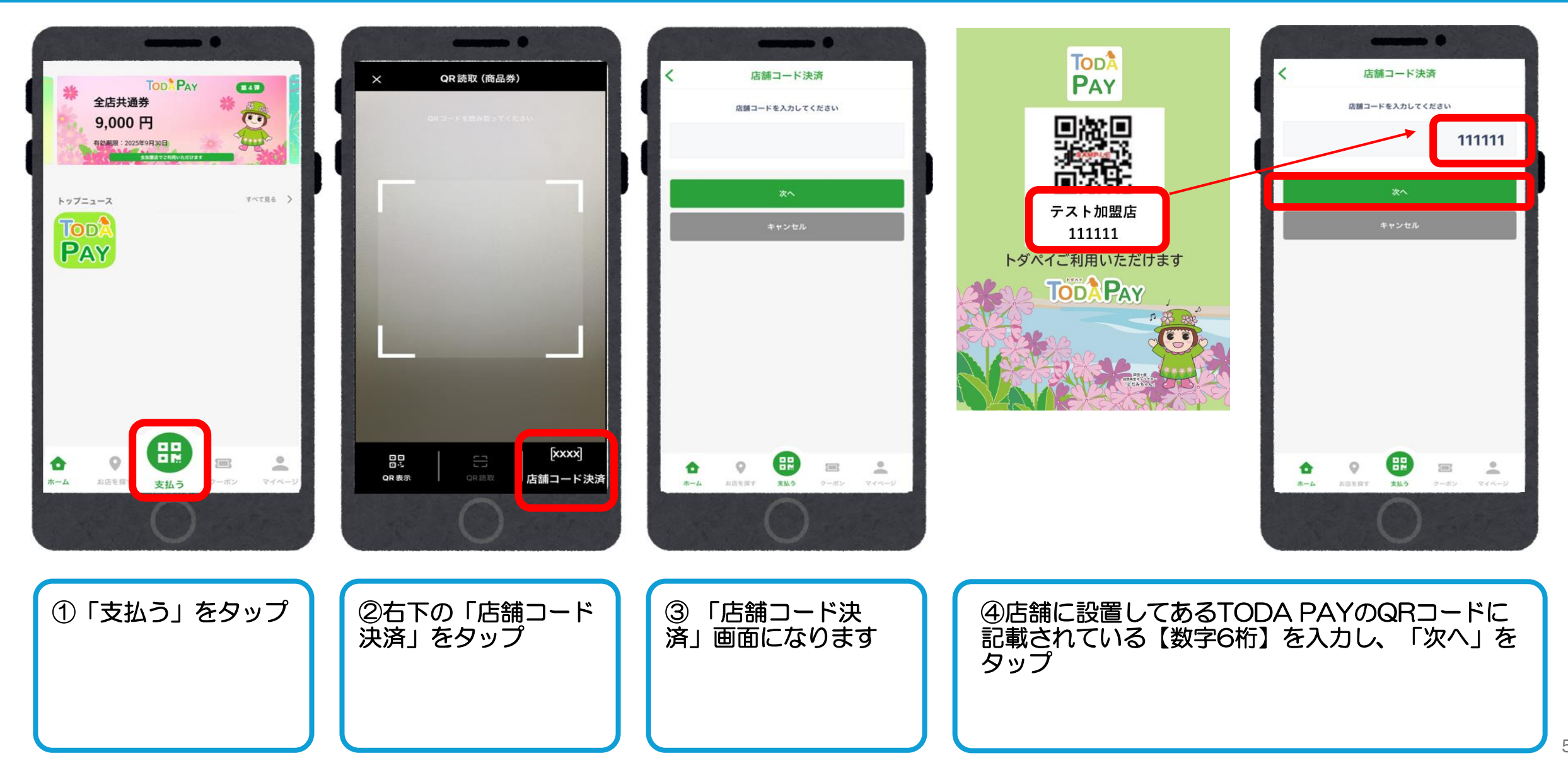

# 店舗での利用方法(QR読み取りで決済できない場合の臨時の決済方法)

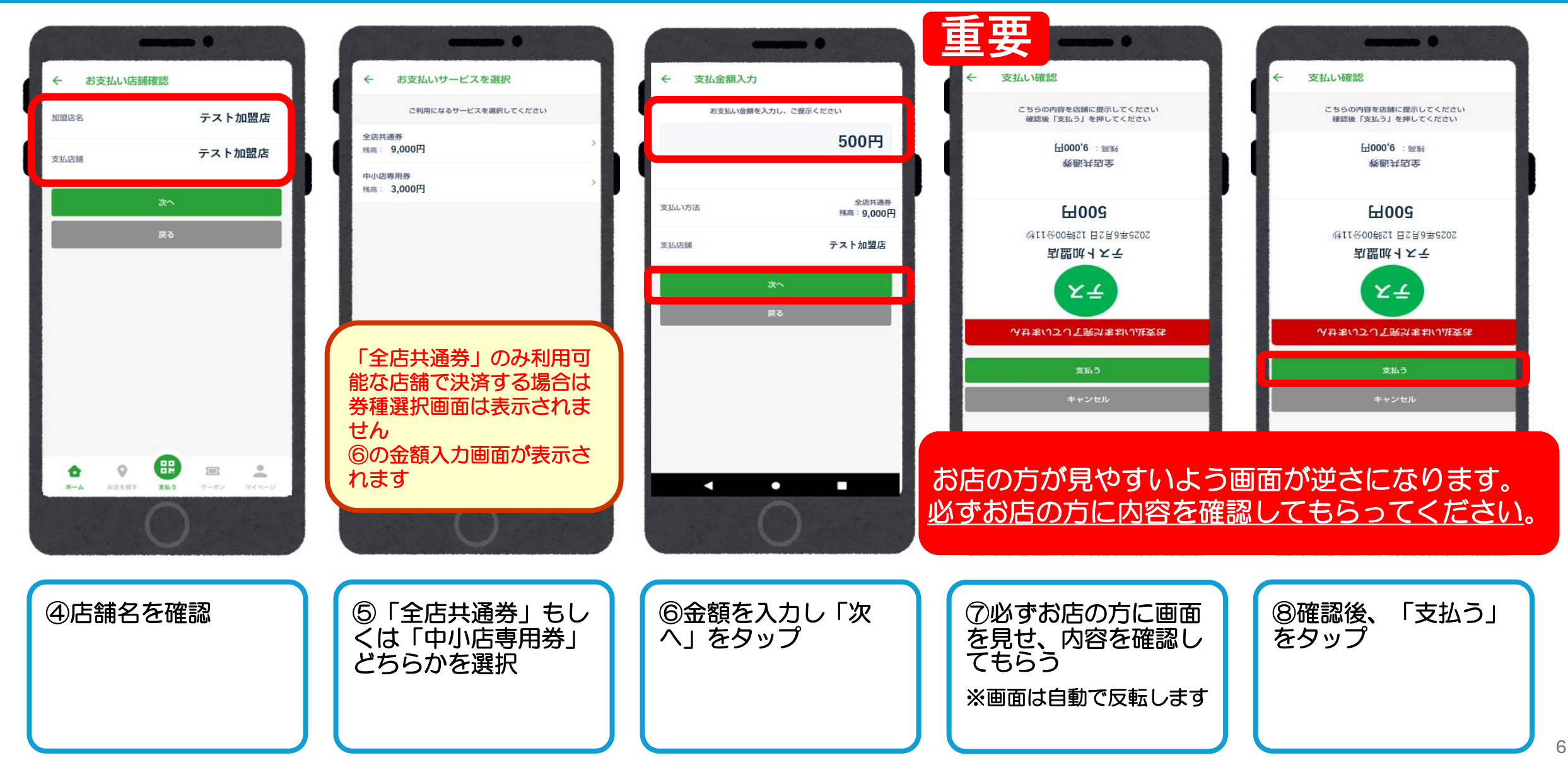

# 店舗での利用方法(QR読み取りで決済できない場合の臨時の決済方法)

(\*\*)

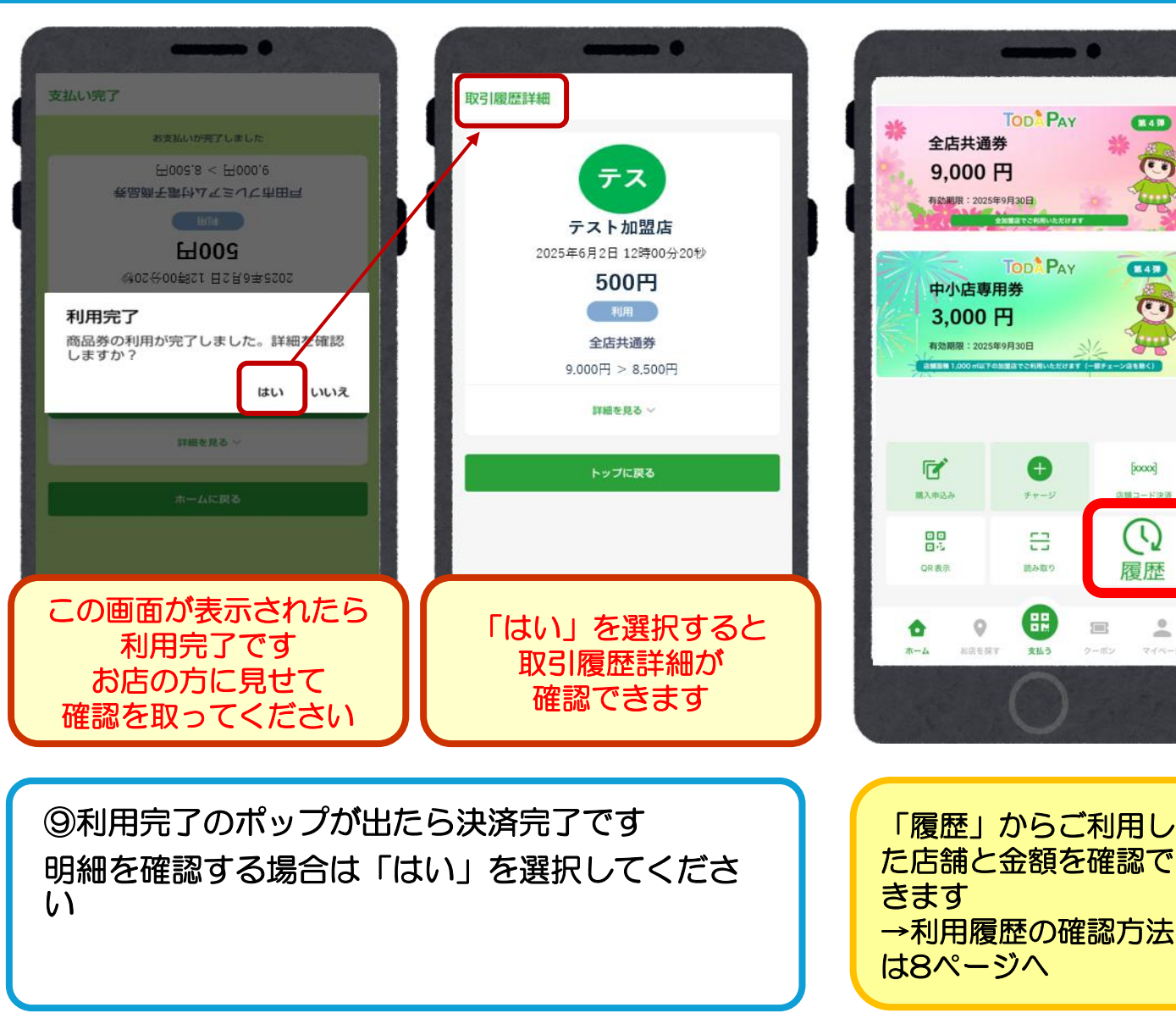

#### 利用履歴の確認方法

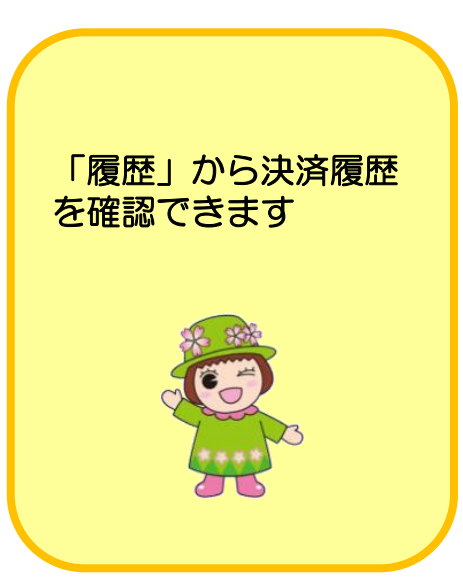

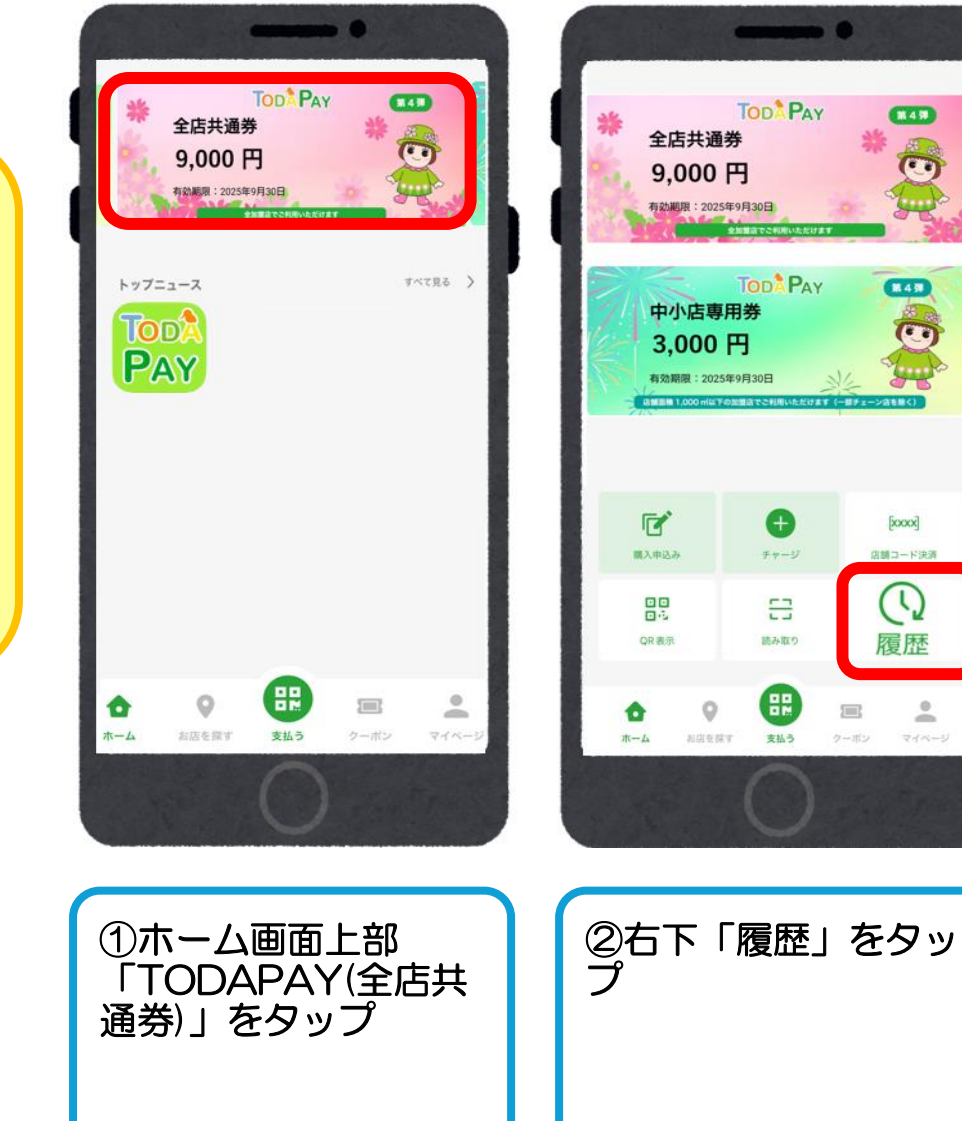

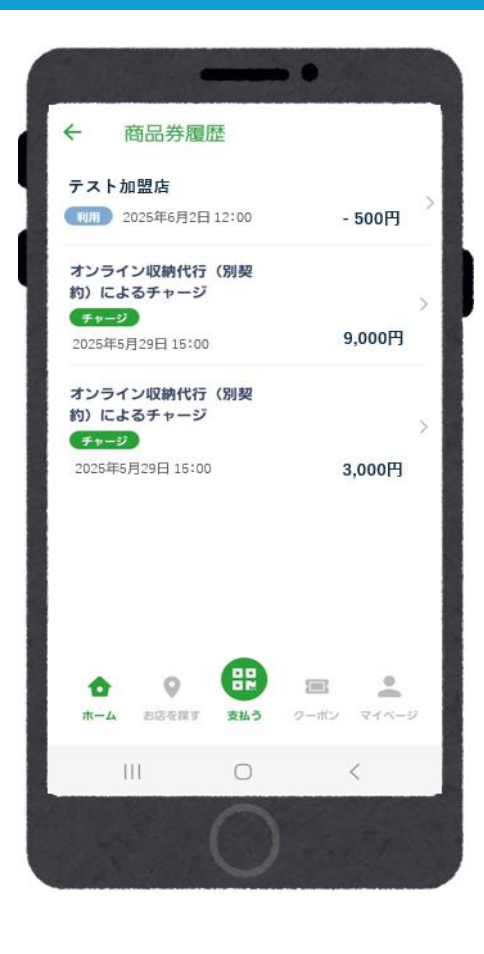

#### 取扱加盟店の調べ方(ホームページから検索する)

TODA PAYホームページ 取扱加盟店検索 https://toda-pay.com/shoplist/

条件を選択して検索でき ます ・お店の名前で探す

- ジャンルから探す
- エリアから探す
- 商品券の種類から探す

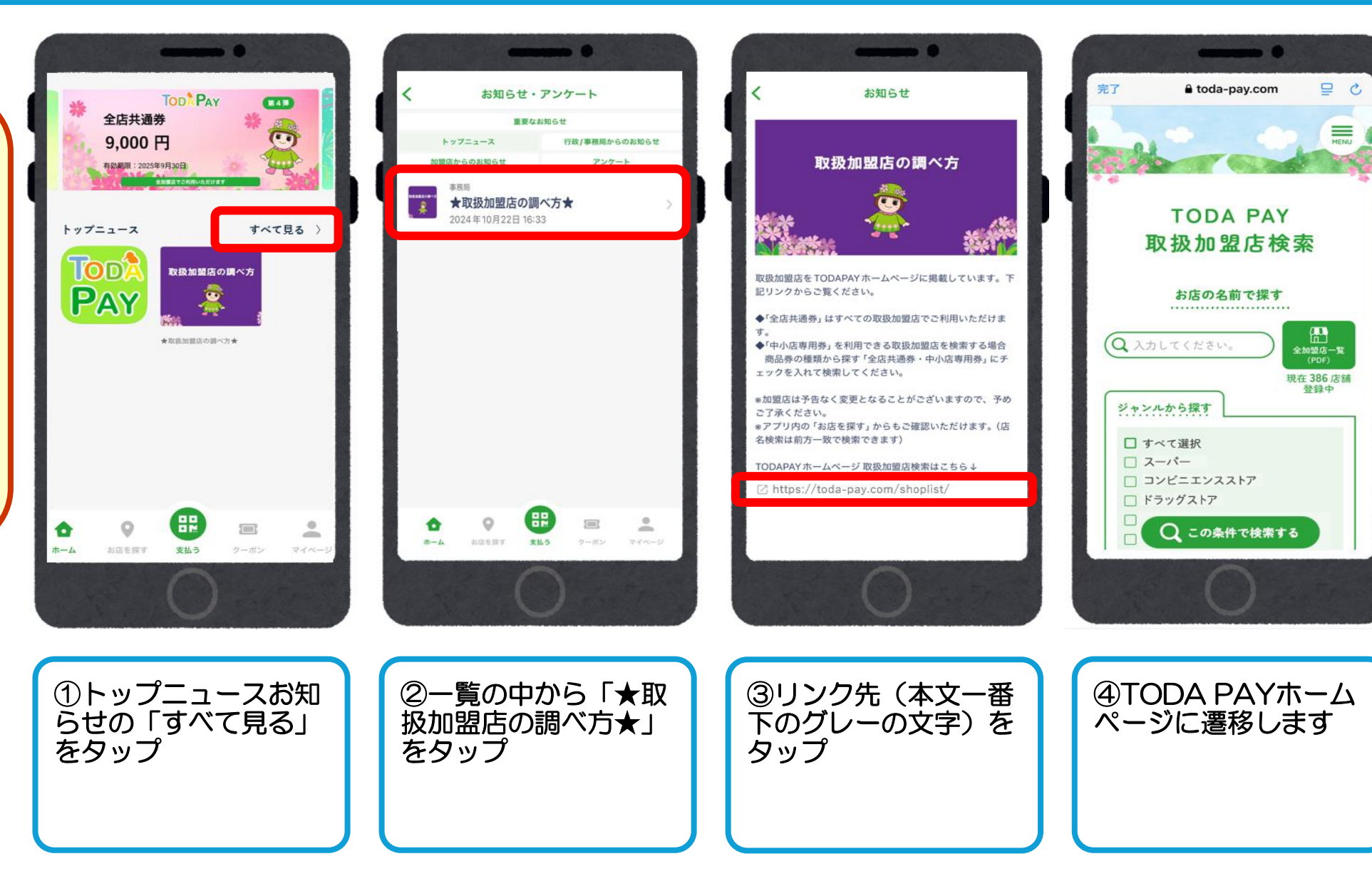

#### 取扱加盟店の調べ方(アプリから検索する)

2

①「お店を探す」を タップ

| *    | 全店共通券<br>9,000 F<br>和新期: 2025年 | Tod <sup>≵</sup> Pay<br>∳<br>¶<br>9月30日 | ***  |      |
|------|--------------------------------|-----------------------------------------|------|------|
| Þy:  | DDA<br>DAY                     |                                         | Ŧ    |      |
|      |                                | 24.5                                    | 2-52 | •    |
| AN-2 | の店で休り                          |                                         | удуу | 44-2 |

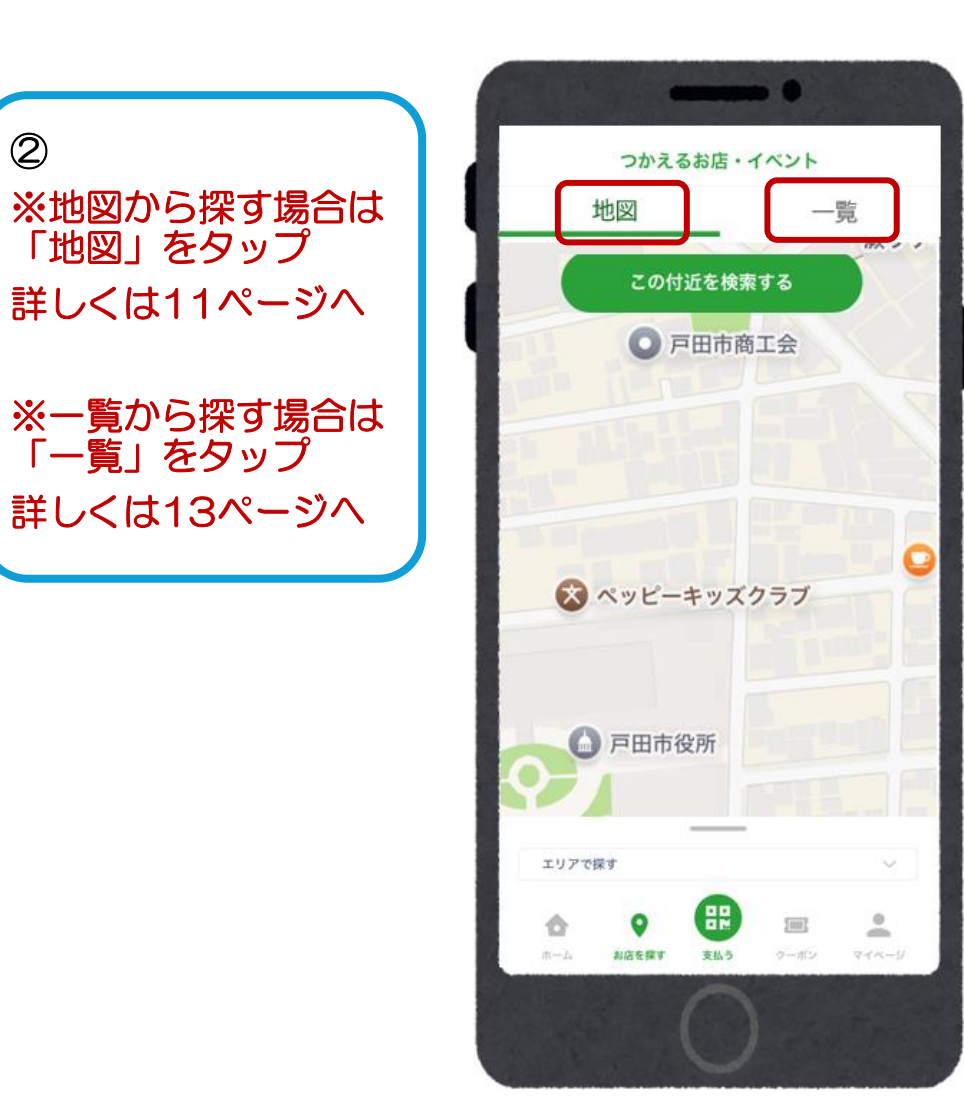

## 取扱加盟店の調べ方(アプリから検索する:地図から探す)

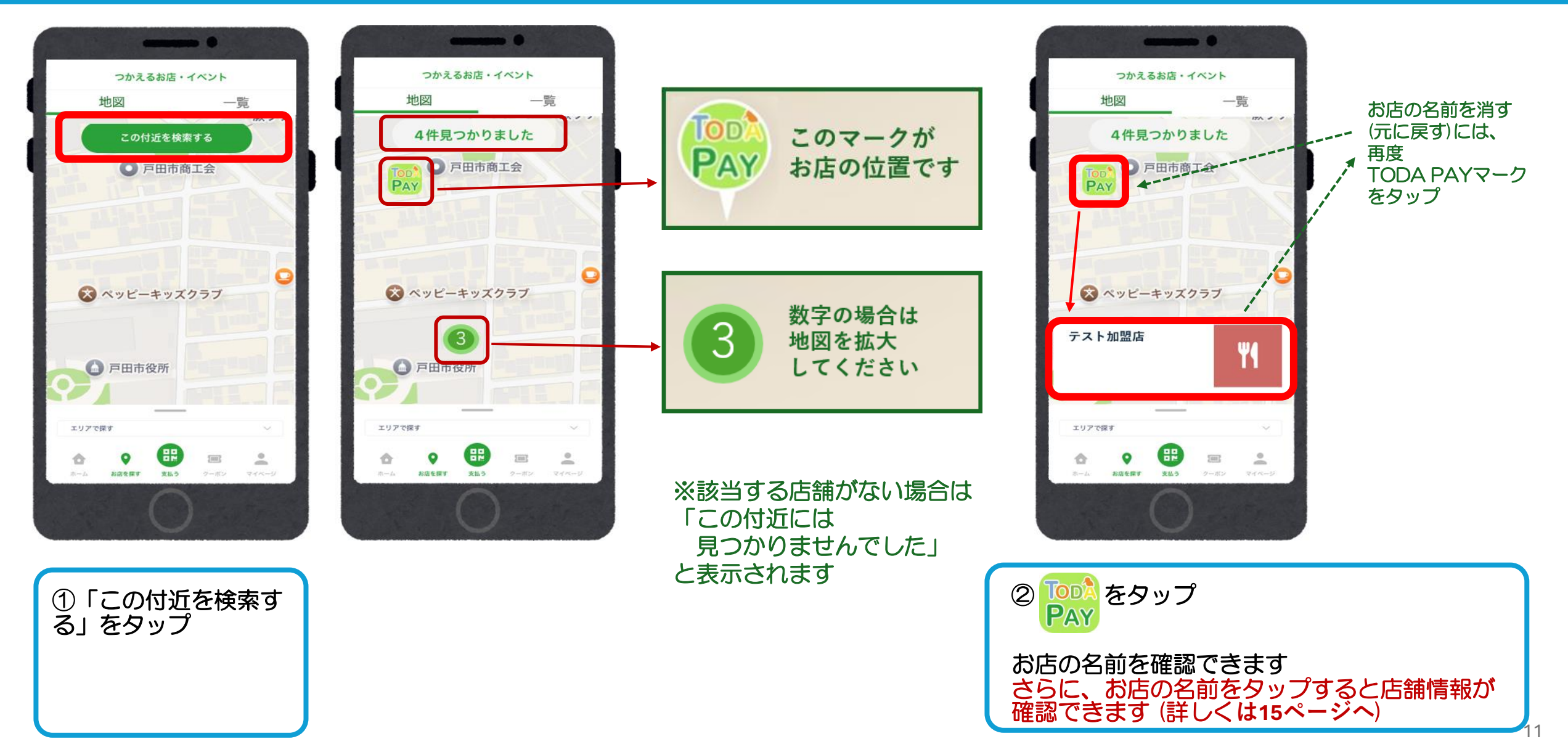

# 取扱加盟店の調べ方(アプリから検索する:地図から探す)

-

タウトレン ズ・補助調

-87

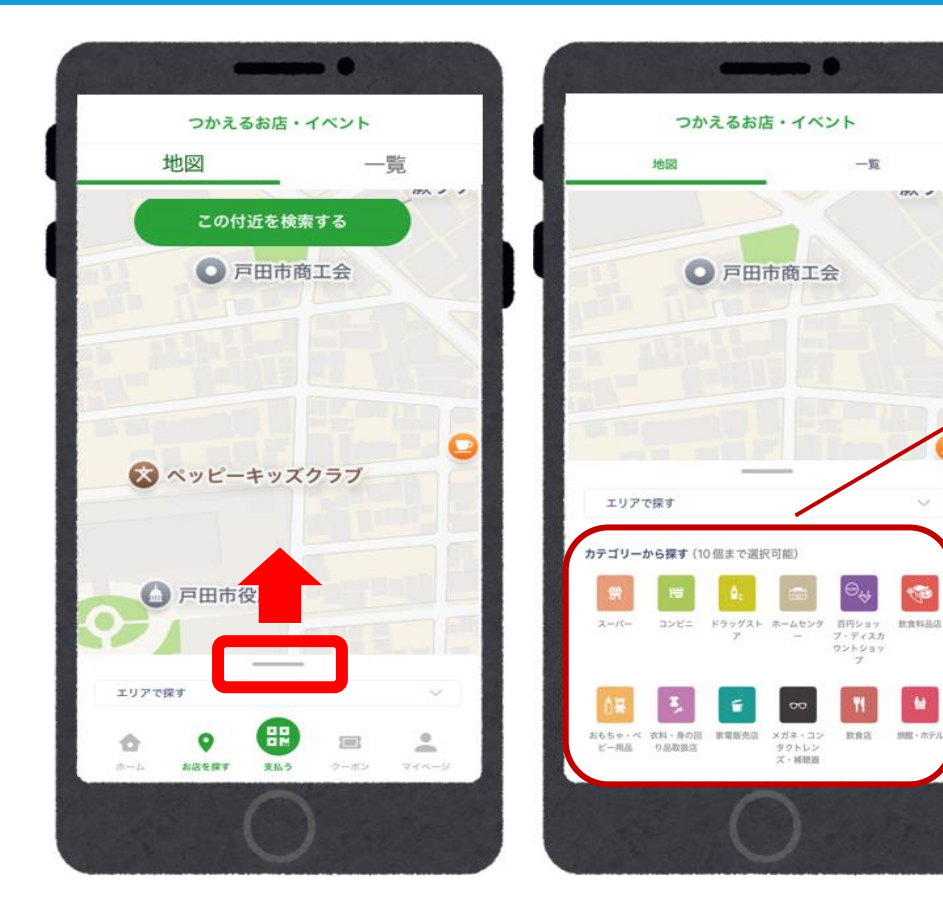

| カテゴリーカ               | いた9<br>いら探す (1)       | 0個まで選択                    | (可能)                           |                                         | ~                                                                                                    |
|----------------------|-----------------------|---------------------------|--------------------------------|-----------------------------------------|----------------------------------------------------------------------------------------------------|
| 雪<br>スーパー            | דשעב                  | <b>ロ</b> :<br>ドラッグスト<br>ア | ホームセンタ<br>ー                    | 回日ショッ<br>百円ショッ<br>ブ・ディスカ<br>ウントショッ<br>ブ | RRHEE                                                                                                    |
| あもちゃ・ベ<br>ビー用品       | 太料 - 身の団 り品取扱店        | 家電販売店                     | レン<br>メガネ・コン<br>タクトレン<br>ズ・補助器 | <b>判</b><br>飲食店                         | いたい かんしょう かんしょう かんしょう かんしょう しんしょう しんしょ しんしょ |
| <b>道</b><br>旅行業      | ・<br>リフォーム・<br>工事・造園業 | <b>注</b> :<br>クリーニング      | L<br>RB - ABIZ                 | 書籍・文房具<br>小売店                           | ガソリンスタ<br>ンド                                                                                                    |
| 単・バイク・<br>自転車        | ▲<br>コスメ・美<br>容・健康    | ②<br>カルチャー・<br>ホビー        | その他業種                          | 日本の他小売業                                 | マ<br>その他サービ<br>ス業                                                                                                    |
| ●2<br>病院または医<br>療機関等 |                       |                           |                                |                                         |                                                                                                    |
| 利用可能場所               | 新から探す<br>:通券          | 中小店                       | 専用券                            |                                         |                                                                                                    |
| チャージ可能<br>金店共通税      | 悲場所から≸<br>≸(第3        | 栗す<br>中小店制<br>3           | (用券(第<br>潮)                    | )<br>※現                                 | 在利用                                                                                                    |

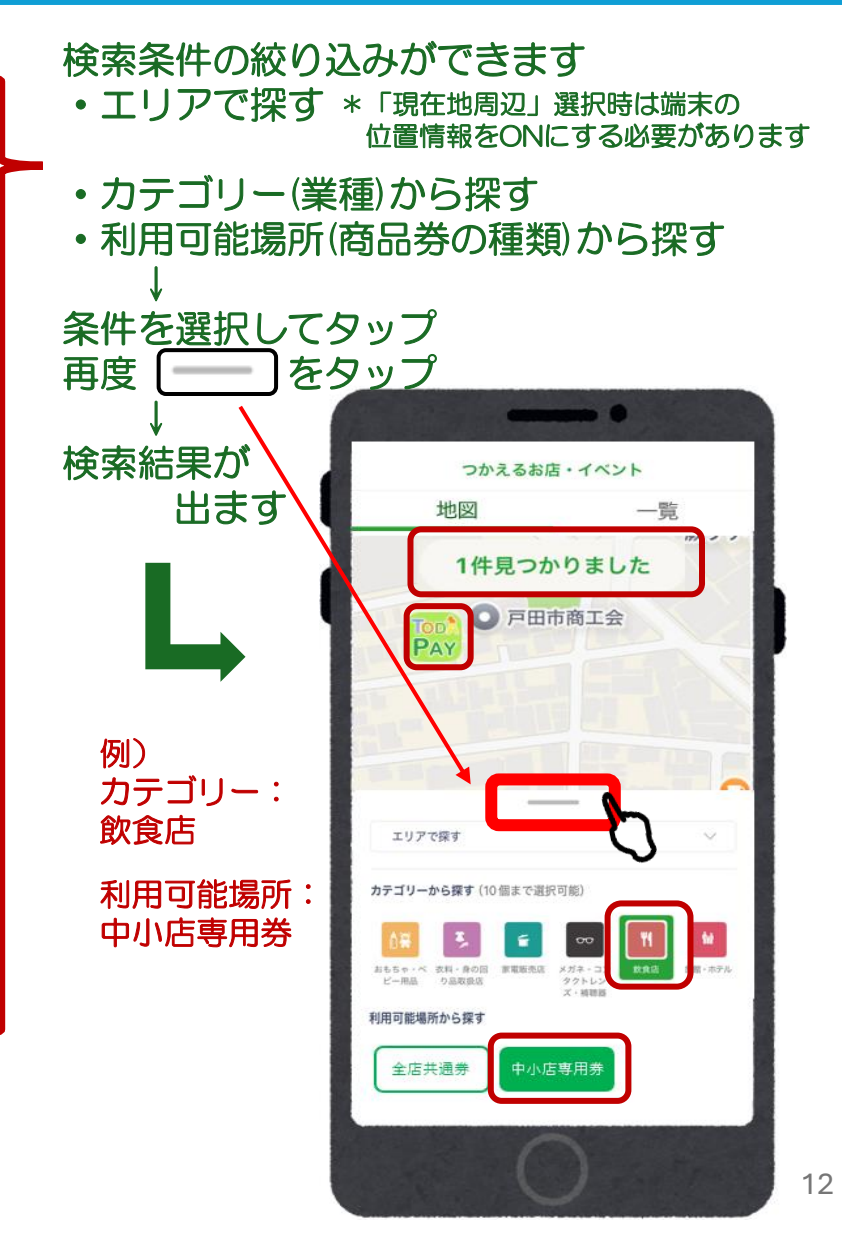

#### 取扱加盟店の調べ方(アプリから検索する:一覧から探す)

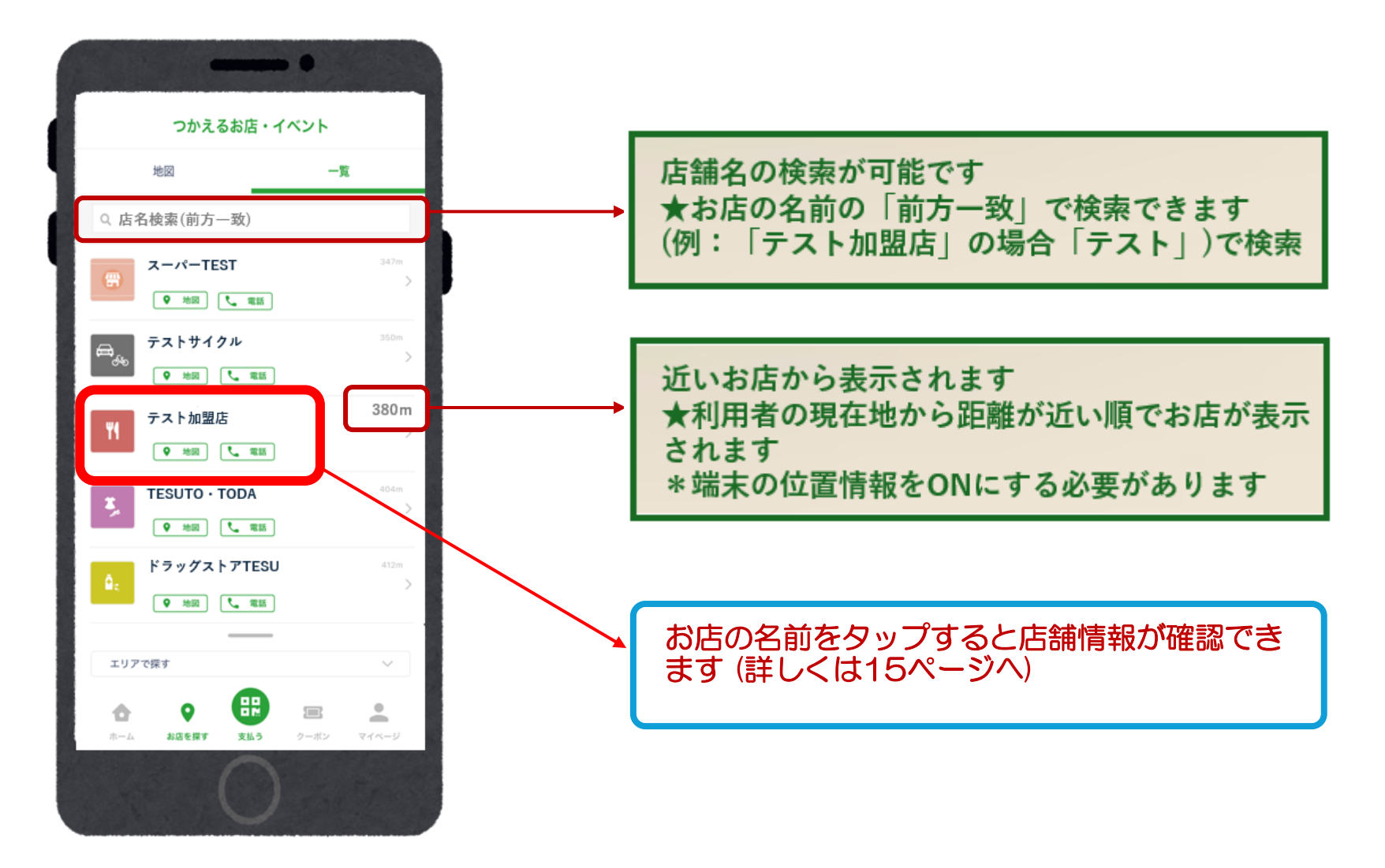

# 取扱加盟店の調べ方(アプリから検索する:一覧から探す)

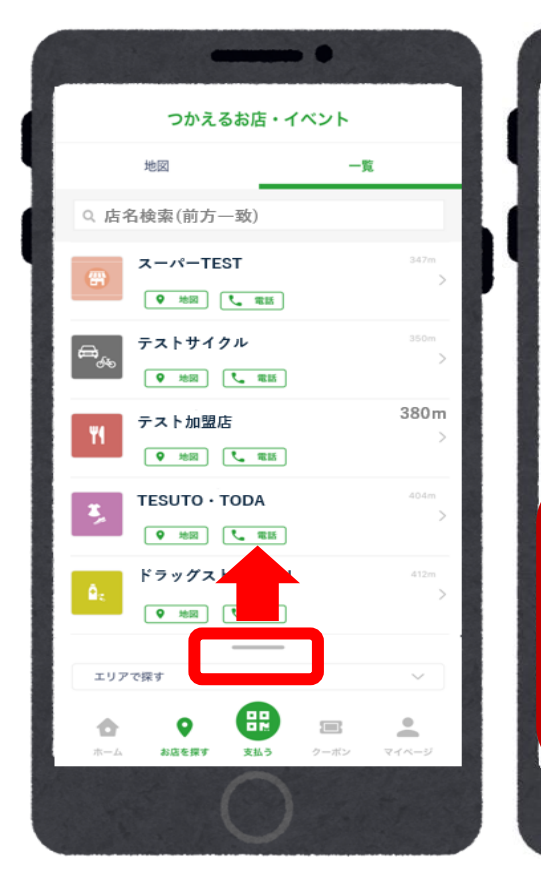

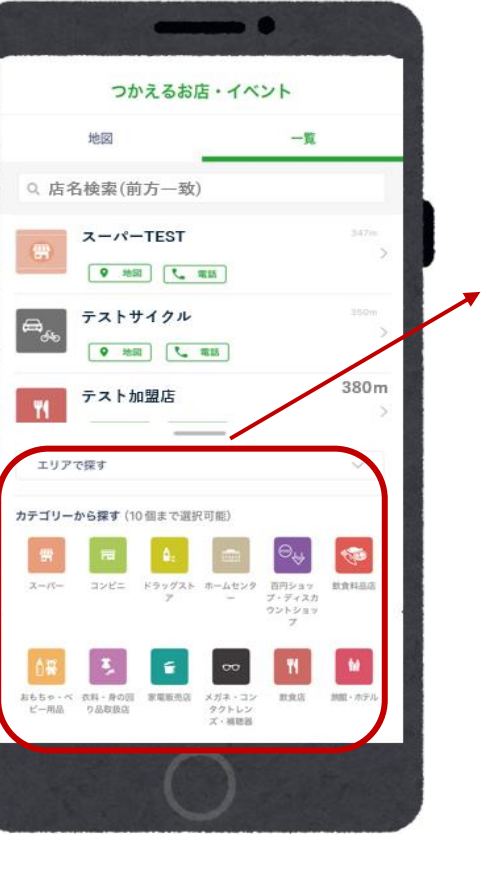

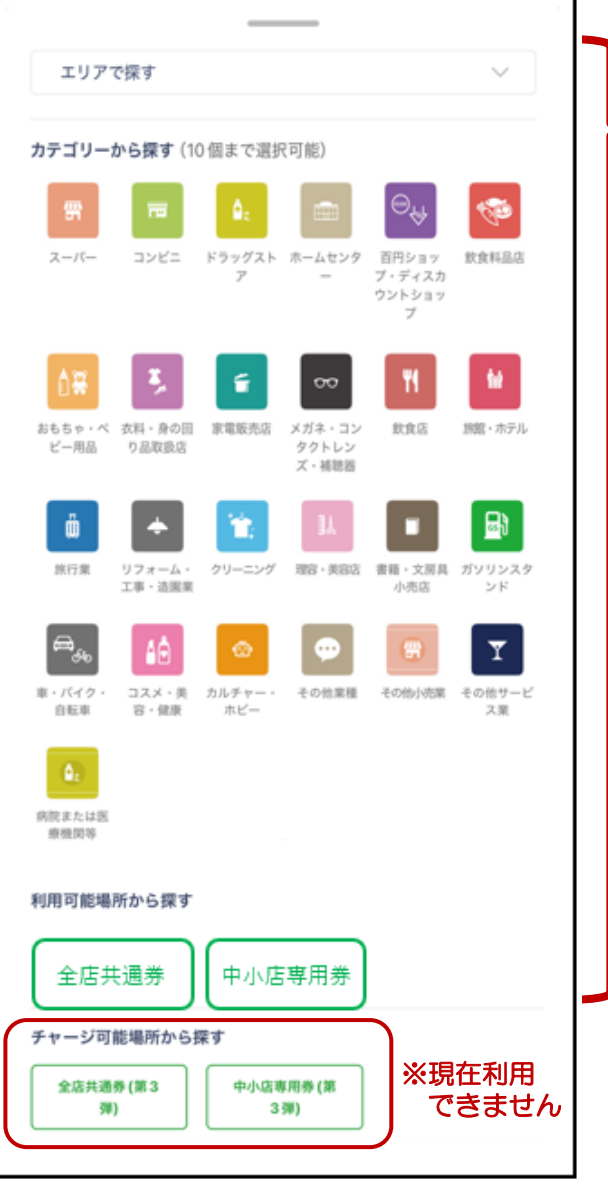

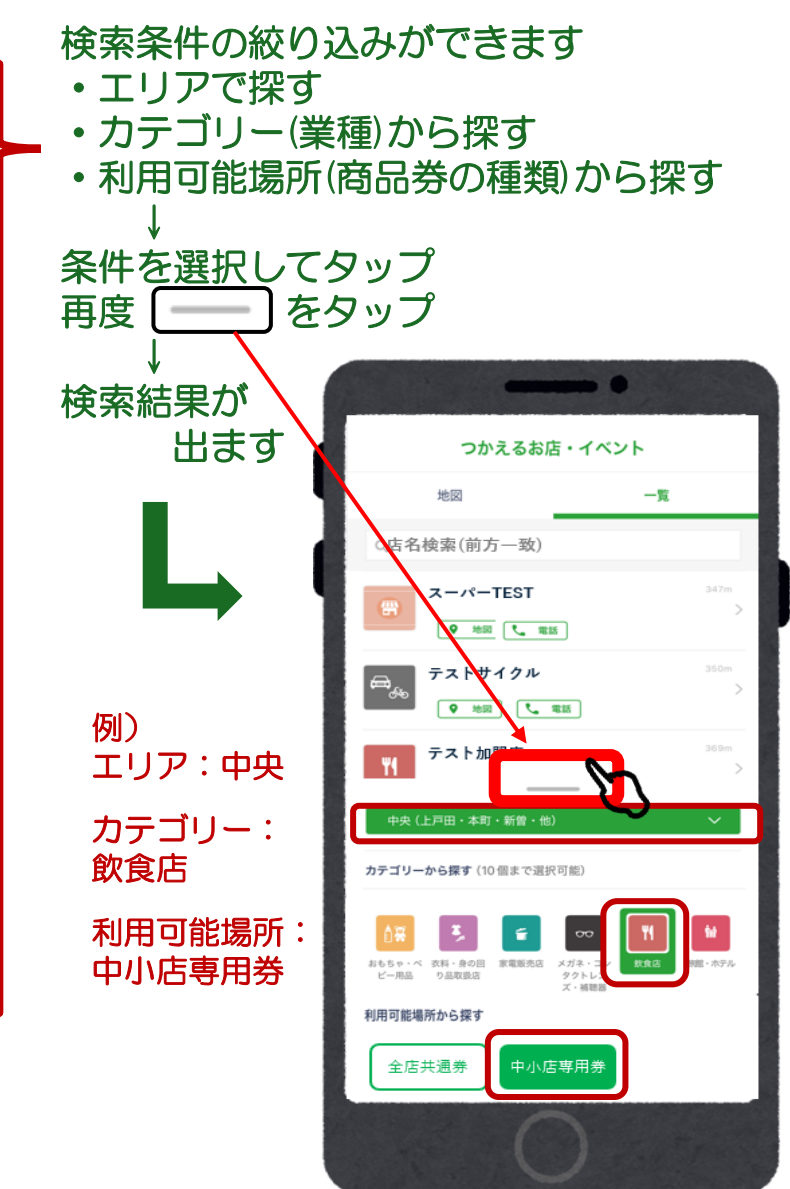

## 取扱加盟店の調べ方(アプリから検索する:店舗情報を確認する)

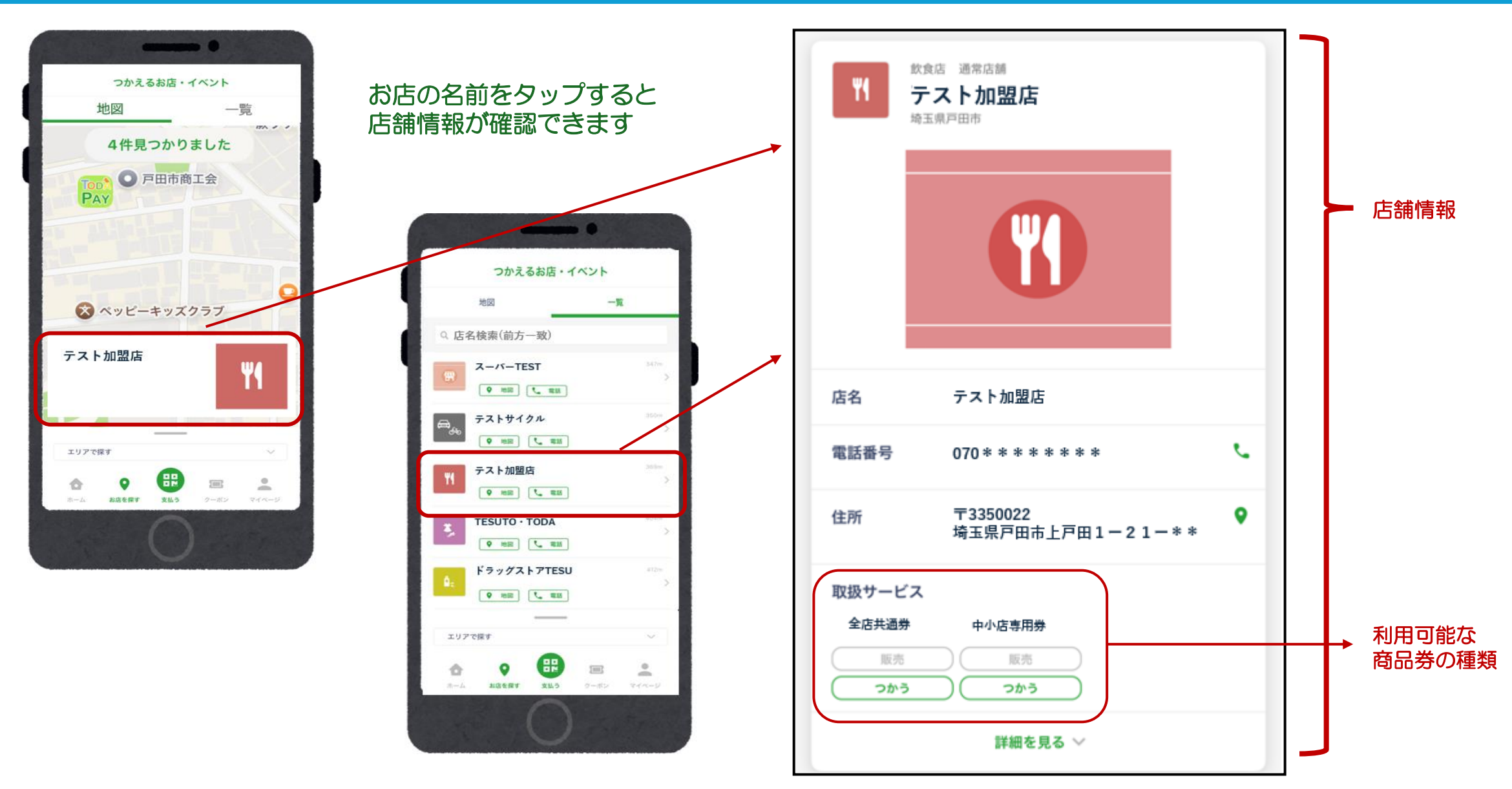

# 取扱加盟店からのお知らせ・クーポン

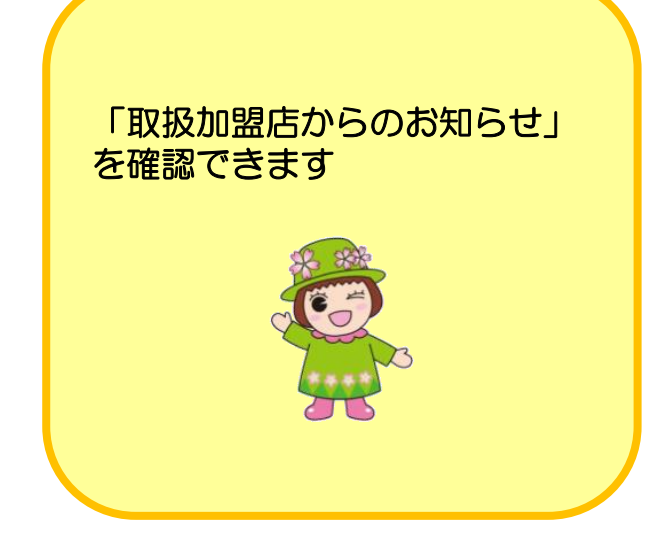

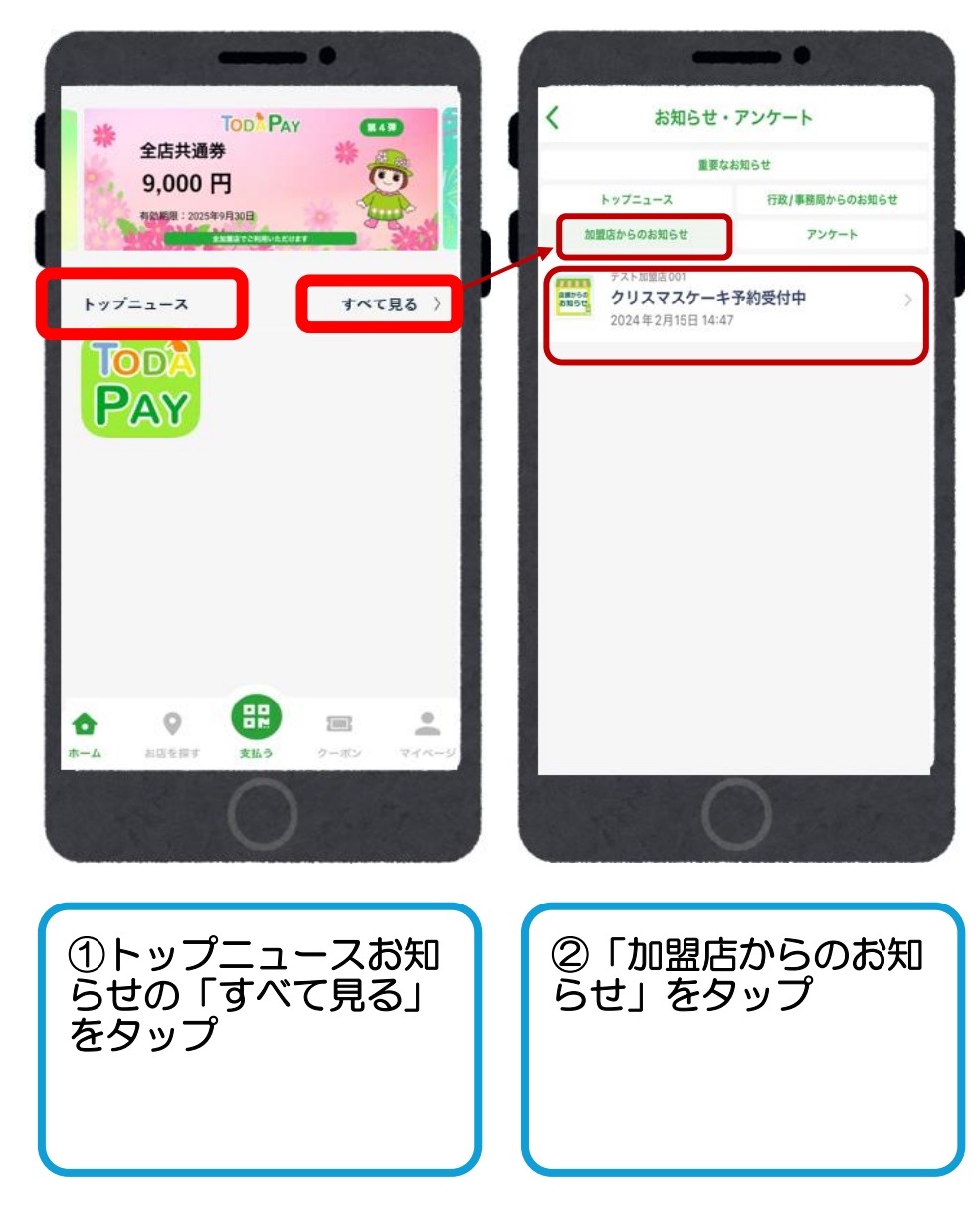

# 取扱加盟店からのお知らせ・クーポン

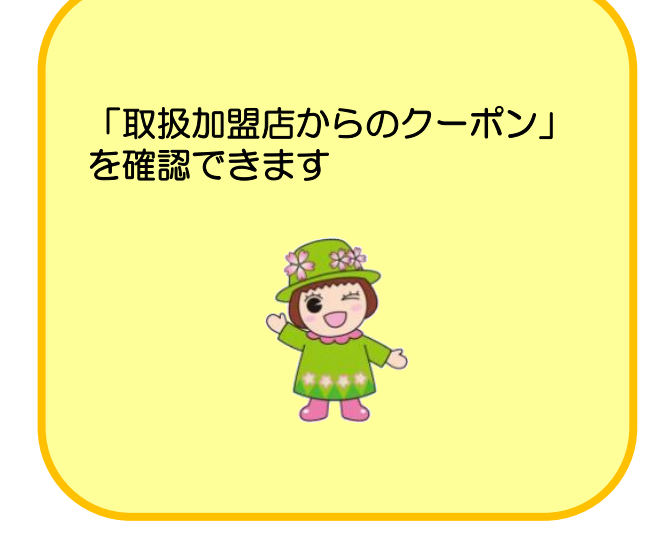

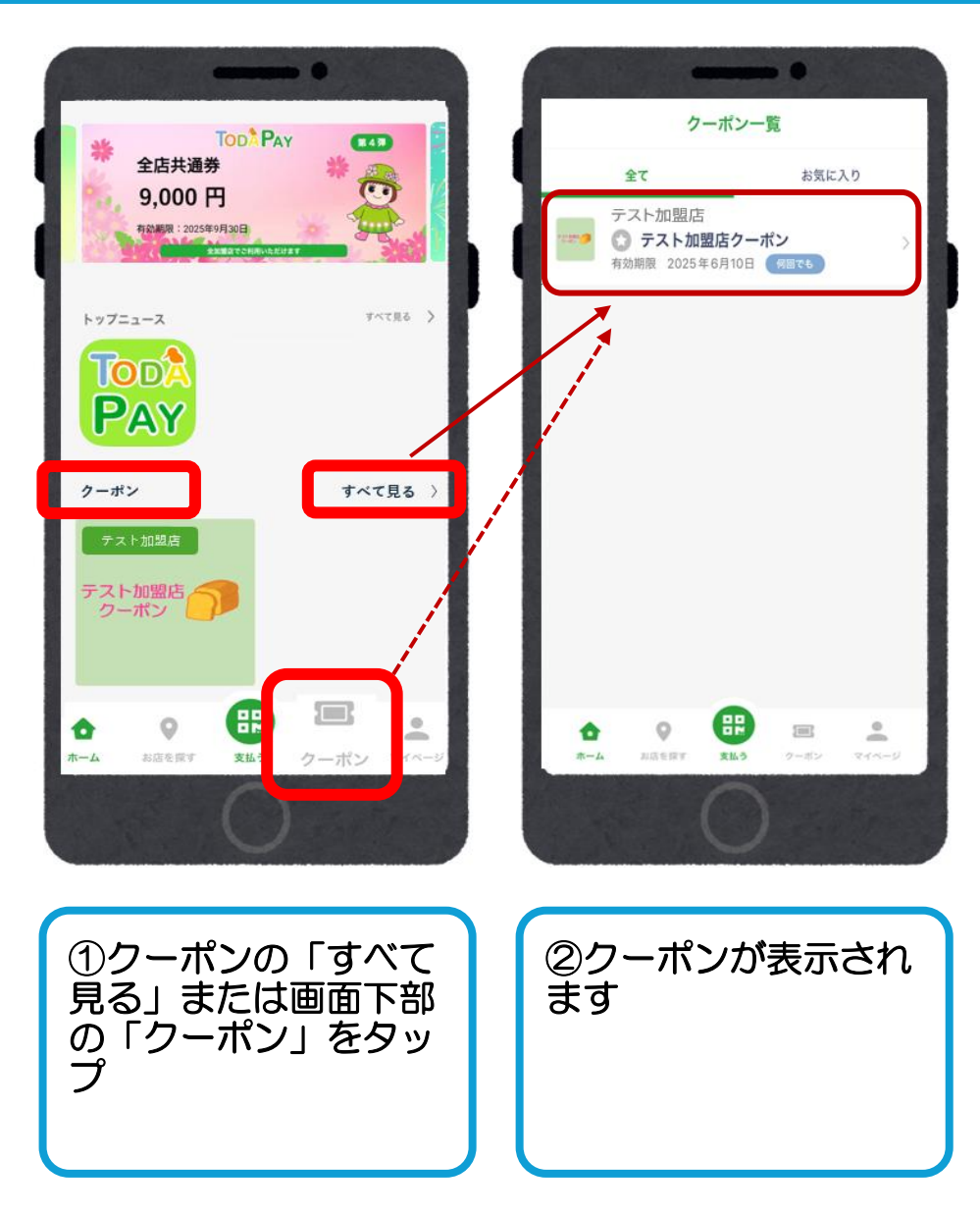

17

#### 重要なお知らせ、トップニュース、事務局からのお知らせ

-

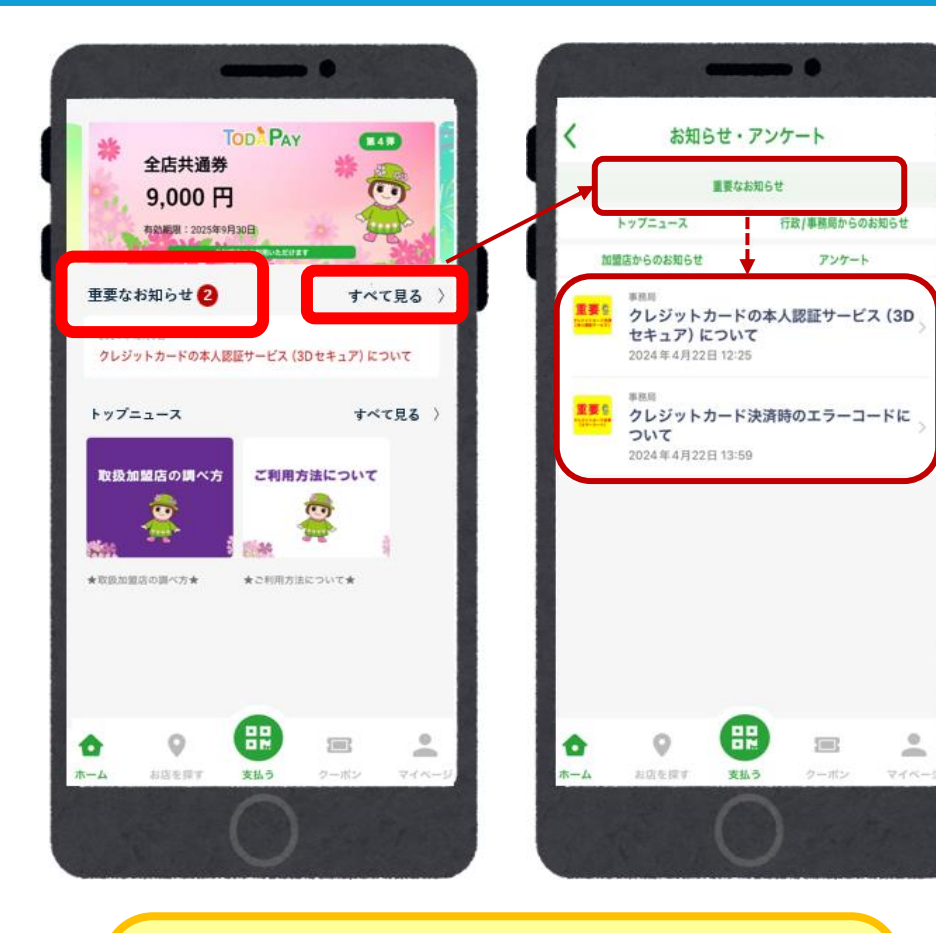

「重要なお知らせ」の確認方法

•「重要なお知らせ」の「すべて見る」をタップ

![](_page_18_Figure_4.jpeg)

![](_page_18_Figure_5.jpeg)

![](_page_18_Picture_6.jpeg)

- 「トップニュース」「事務局からのお知らせ」の確認方法
- 「トップニュース」の「すべて見る」をタップ →「トップニュース」が表示されます
- ・「行政/事務局からのお知らせ」をタップ
  - → 「事務局からのお知らせ」が表示されます